# Wiley Online Library

# راهنمای جستجو در پایگاه اطلاعات علمی Wiley

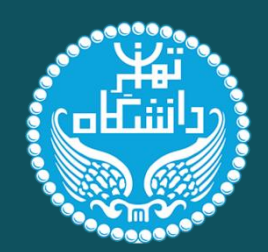

كبانحانه دانسكده كارآ فريني

تهيه کننده: سهيلا خومينې

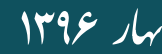

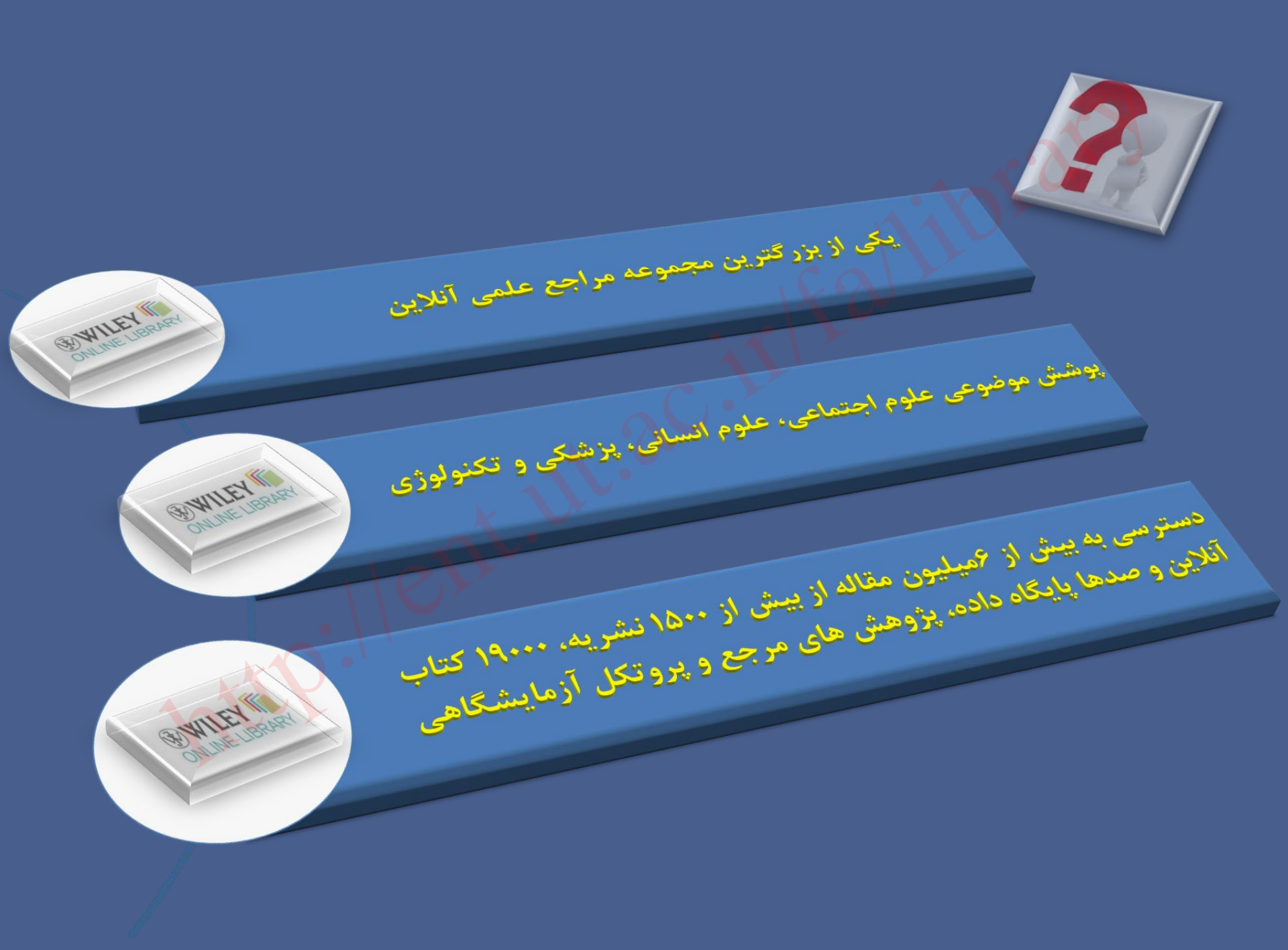

# امكانات پايگاه اطلاعاتي وايلي

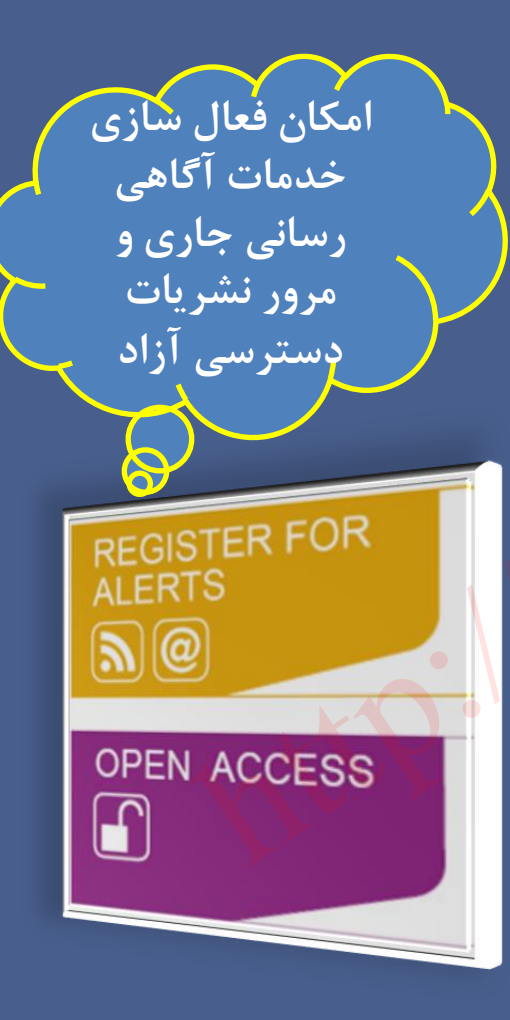

## امکان مرور فهرست انتشارات به صورت الفبایی و موضوعی

#### BROWSE

Agriculture, Aquaculture & Food Science

Architecture & Planning

Art & Applied Arts

Business, Economics, Finance & Accounting

Chemistry

Computer Science & Information Technology

Earth, Space & Environmental Sciences

Humanities

Law & Criminology

Life Sciences

Mathematics & Statistics

Medicine

Nursing, Dentistry & Healthcare

Physical Sciences & Engineering

Psychology

Social & Behavioral Sciences

Veterinary Medicine

#### PUBLICATIONS A - Z

A B C D E F G H I J K L M N O P Q R S T U V W X Y Z 0-9 ارائه خدمات ویژه به گروهای مختلف مانند کتابداران، پژوهشگران و ...

#### RESOURCES

Training Tutorials, webinars and user guides

For researchers Personalization options and email alerts

For librarians Product and access information

For societies Get the most out of publishing with us

For authors & reviewers Resources and online services

#### **Open Access**

Publish open access in our subscription journals with the OnlineOpen option or choose from our fully open access program: Wiley Open Access.

# نحوه ورود به پایگاه اطلاعاتی وایلی از پورتال کتابخانه دانشکده کار آفرینی

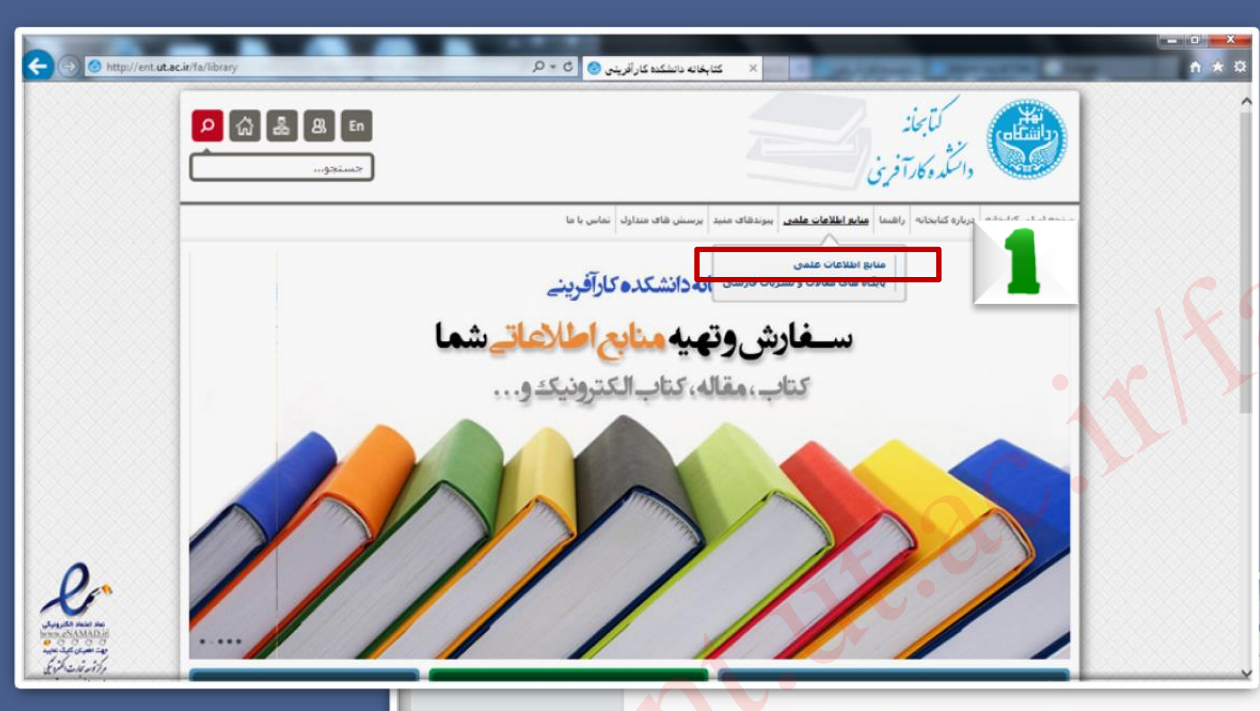

| وضعيت  | به نشیریات در<br>رس - راهنما | ليســــــــــــــــــــــــــــــــــــ | یوشش موضوعی                                                                                                    | نام بایگاه                                                                                                    | نماد                                                      | رديف                       |   |
|--------|------------------------------|-----------------------------------------|----------------------------------------------------------------------------------------------------|----------------------------------------------------------------------------------------------------|-----------------------------------------------------------|----------------------------|---|
| اشتراک | Q                            | •                                       | همه موضوعات                                                                                                    |                                                                                                    | Sciencedirect                                             | ELSEVIER                   | 1 |
| اشتراک | Q                            |                                         | همه موضوعات (بایگاه جکیده و<br>استنادی)                                                                                             |                                                                                                    | SCOPUS                                                    | 2                          |   |
| اشتراک | q                            |                                         | همه موضوعات (یایگاه جکیده و<br>استنادک)                                                                                             | Thomson Reuter                                                                                                    | s - Web of Science                                        |                            | з |
| اشتراک | Q                            | •                                       | - علوم سیاسی و اعتبنی<br>شمه موضوعات<br>شمه موضوعات<br>آرشیو وردامه اویرک تابمز<br>آرشیو وردامه والستین<br>آرشیو وردامه والستین پست | Digital National Security Archive<br>ebrary e-books<br>ProQuest Central<br>ProQuest Instantian & Theses Global<br>ProQuest Instantial Newspapers: The New York Tir<br>155-2011<br>ProQuest Historical Newspapers: The Wall Street 3<br>ProQuest Historical Newspapers | mes with Index 1<br>ournal 11889-1997<br>Post 1 1877-1998 | ProQuest                   | 4 |
| اشتراک |                              | •                                       | همه موضوعات                                                                                                    |                                                                                                    | sage                                                      | Sage<br>JOURNALS<br>Online | 5 |
| اشتراک | Q                            | •                                       | قمه موضوعات                                                                                                    |                                                                                                    | wiley                                                     | <b>⊕WILEY</b>              | 6 |
| اشتراک |                              |                                         | حقوق                                                                                                    |                                                                                                    | heinOnline                                                | HEIN<br>ONLINE             | 7 |
|        | -                            | _                                       | in the second second second second second second second second second second second second second second second                     | (                                                                                                    |                                                           | _                          |   |

جهت دسترسخي به بابگاه ها و مجله هاې علمني الکترونيکو

الف-يابگاه های لاتين:

## صفحه اول پایگاه اطلاعاتی وایلی به آدرس : http://onlinelibrary.wiley.com

| C C M http://onlinelibrary.wiley.com/ ۵۰۵                                                                                                    | W Wiley Online Library X                              |                                                                                                    | nio                                                                                                    | - □ ×<br>↑ ★ 3 |
|----------------------------------------------------------------------------------------------------|-------------------------------------------------------|----------------------------------------------------------------------------------------------------|----------------------------------------------------------------------------------------------------|----------------|
| Wiley Online Library                                                                                                    |                                                       |                                                                                                    | ERSITY OF TEHRAN & Log in / Register 💿                                                                                       |                |
| Publications       Browse By Subj         WILEY FOSTERS COL       Connect to the global community         Connect to the global community       Connect to the global community         SEARCH       Image: Community         Image: Community       Content Organization titles         Advanced search       Saved search         PUBLICATIONS A-Z       Image: Community         Image: Community       Image: Community         Image: Community       Image: Community <t< th=""><th>ect Resources About U</th><th>Is<br/>In the services<br/>In the service service service service services<br/>In the service service ser</th><th>TRAINING AND   UTORIALS   Self-paced tutorials   vailable 24/7 •   REGISTER FOR ALERTS • • • • • • • • • • • • • • • • • • •</th><th></th></t<> | ect Resources About U                                 | Is<br>In the services<br>In the service service service service services<br>In the service service ser | TRAINING AND   UTORIALS   Self-paced tutorials   vailable 24/7 •   REGISTER FOR ALERTS • • • • • • • • • • • • • • • • • • • |                |
|                                                                                                    | Life Sciences<br>Mathematics & Statistics<br>Medicine | program: Wiley Open Access.                                                                                                    |                                                                                                    |                |

# نحوه عضویت در پایگاه اطلاعاتی وایلی

| Log in to your Wiley Online Library account                                                                                                    | Wiley Online Library                                                                                                    |
|----------------------------------------------------------------------------------------------------|----------------------------------------------------------------------------------------------------|
| E-mail address<br>Password<br>Remember me<br>Log In register<br>Forgot your password?<br>Institutional login                                                                | Registration         Register on Wiley Online Library to:            Receive email alerts for new content and saved searches             Save articles, publications and searches to your profile             Purchase individual articles and chapters             Purchase individual articles and chapters             Purchase individual articles and chapters             Purchase individual articles and promotional offers on Wiley books and journals relevant to you             Track your accepted article if you are a journal contributor             If you have previously registered on Wiley InterScience your details have been migrated and you can log in with the same         username and password.             *= Required Field             Login Information             E-mail Address: *             A one-time confirmation e-mail will be         sent to this address. Your e-mail will         serve as your login.             Personal Profile             First name: *             Last name: * |
| دسترسی به پایگاه براساس آی پی<br>آدرس دانشگاه است؛ اما<br>با عضویت در این پایگاه می توان از<br>امکاناتی مانند ذخیره نتایج جستجو<br>و سیستم آگاهی رسانی جاری<br>استفاده کرد. | Prist Name and Last Name Should be alphanumeric with the following allowed characters: hyphen(?), single quotes(?), space and dot         Promotional Information         By e-mail:       Please send me updates about enhancements to the Wiley Online Library and related products from Wiley. View our Privacy Policy         By regular mail:       Please include me on your mailing list to receive brochures and other printed information about books and journals in my subject area         Terms of Use       Please review our Terms and Conditions of Use prior to completing registration.         I have read and accept the Wiley Online Library Terms and Conditions of Use         Verify Registration         Enter the text you see here:*                                                                                                    |

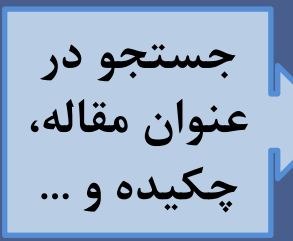

|   | SEARCH                                                                  |   |
|---|-------------------------------------------------------------------------|---|
|   |                                                                         |   |
|   | All content     Publication titles     Advanced search     Saved search |   |
| l |                                                                         |   |
|   | لتجوی در عنوان نشریه ها                                                 | m |

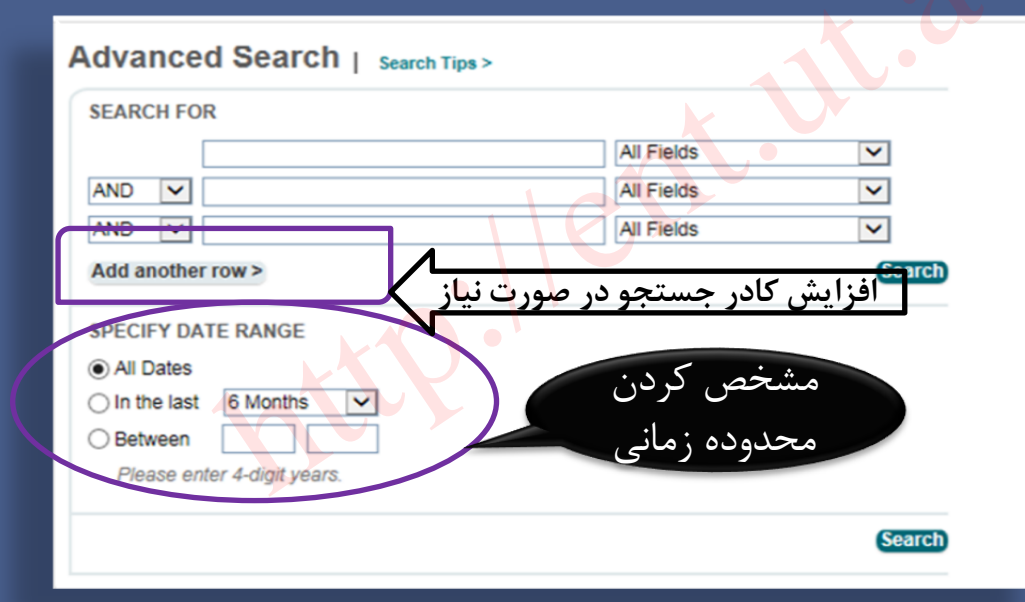

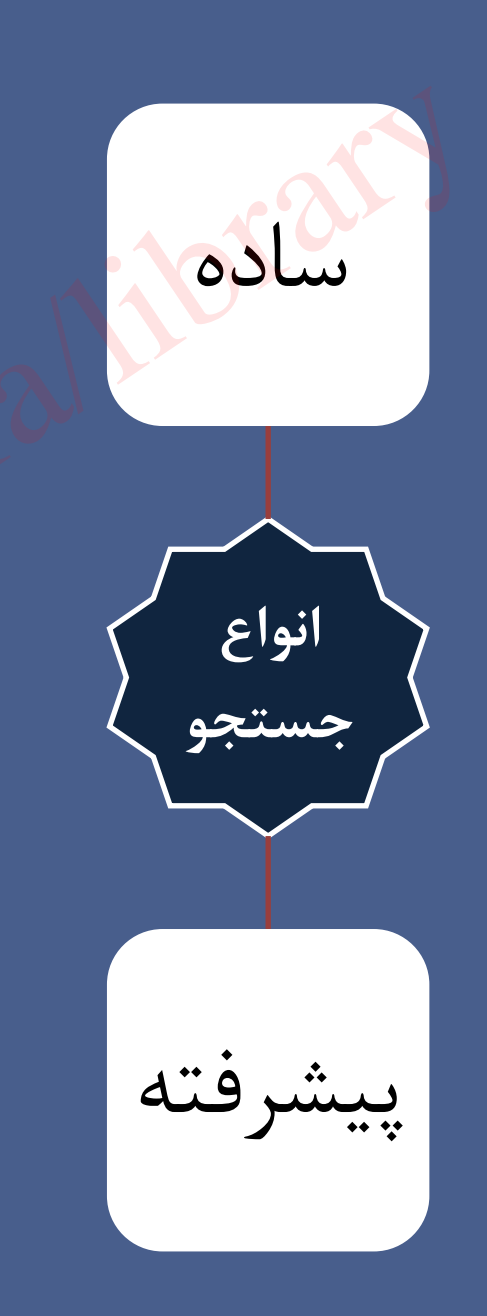

# نمونه ای از صفحه نتایج بازیابی شده در پایگاه اطلاعاتی وایلی

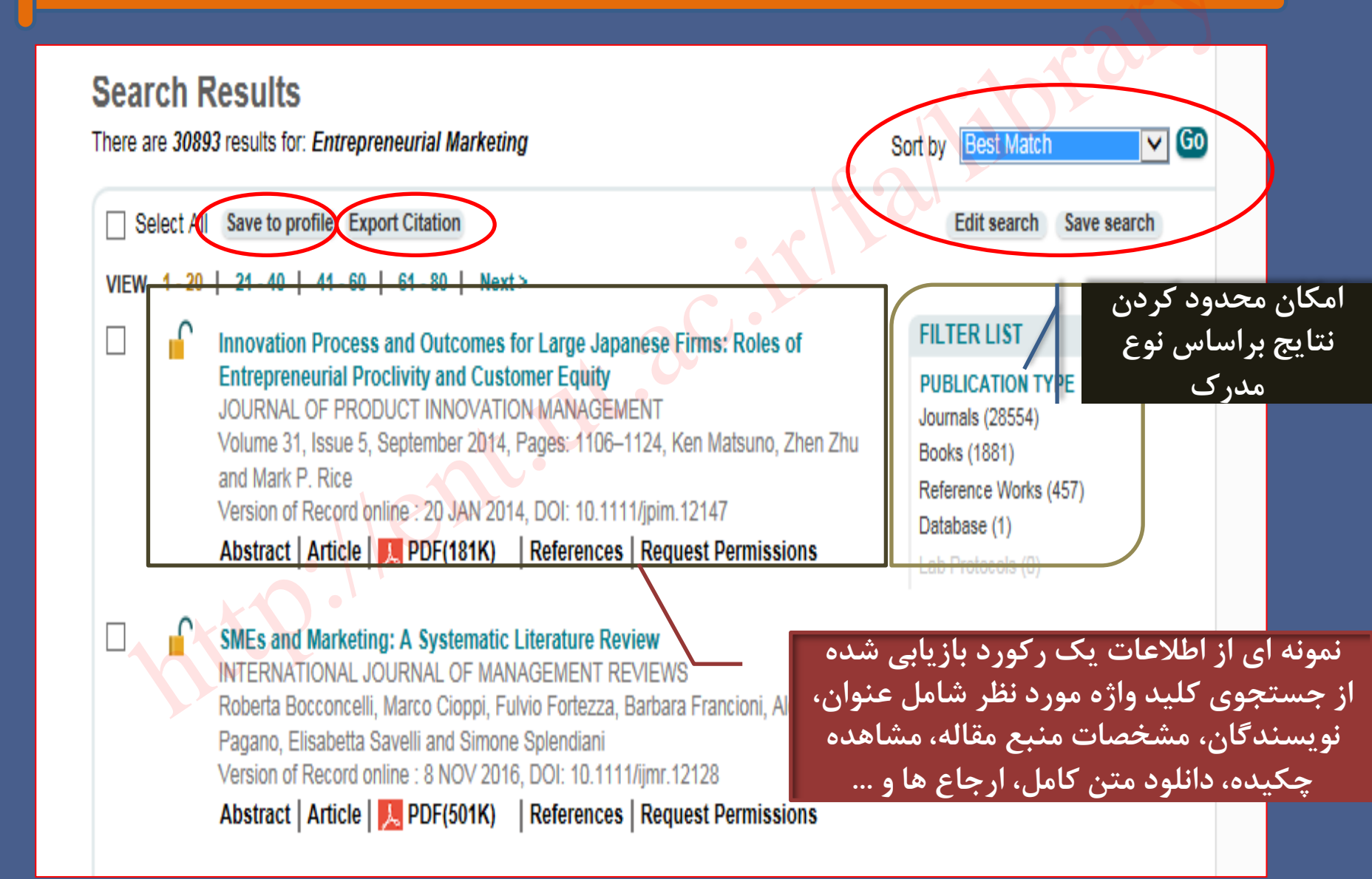

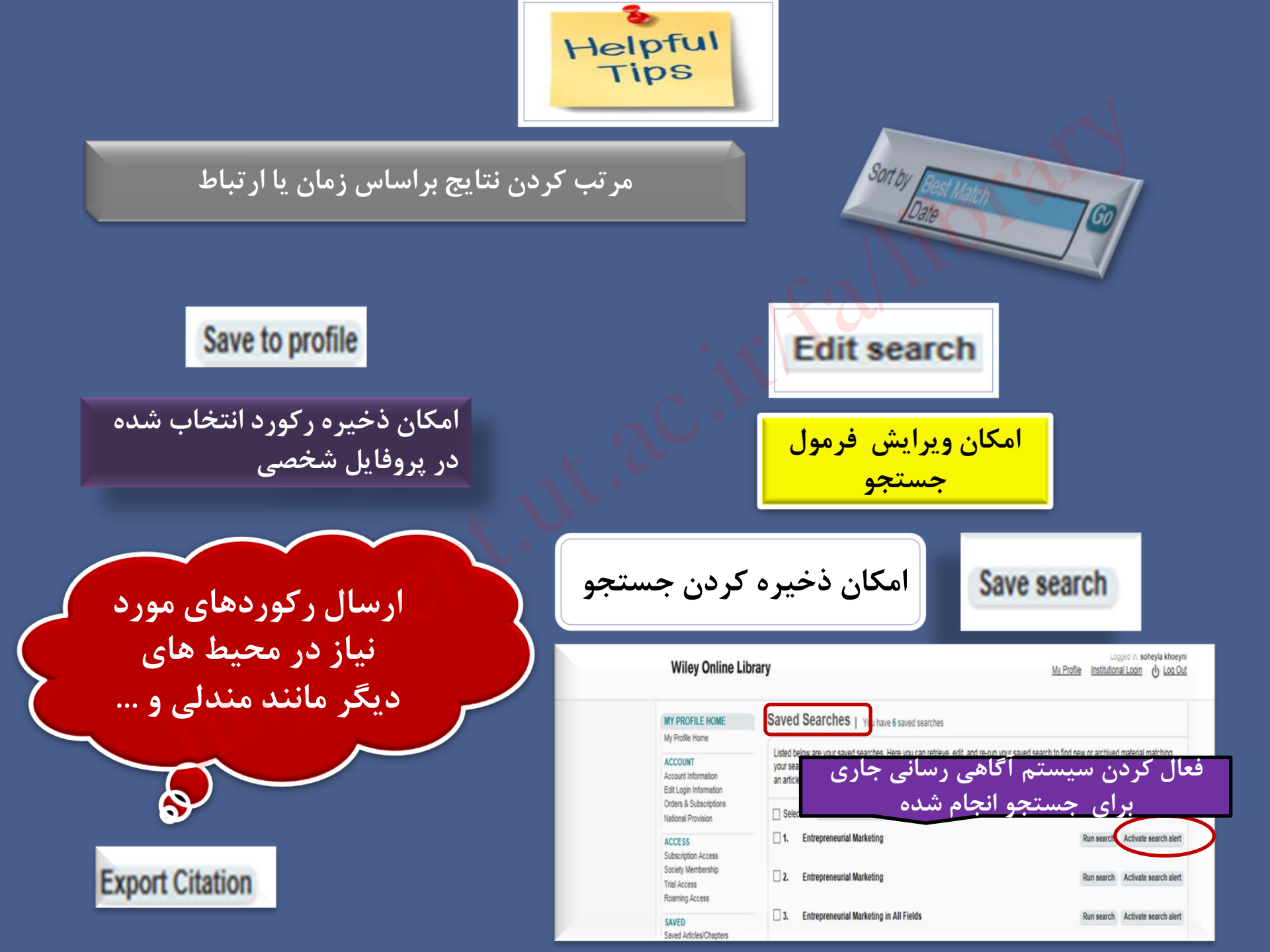

## نمونه ای از صفحه مربوط به اطلاعات بیشتر رکورد بازیابی شده

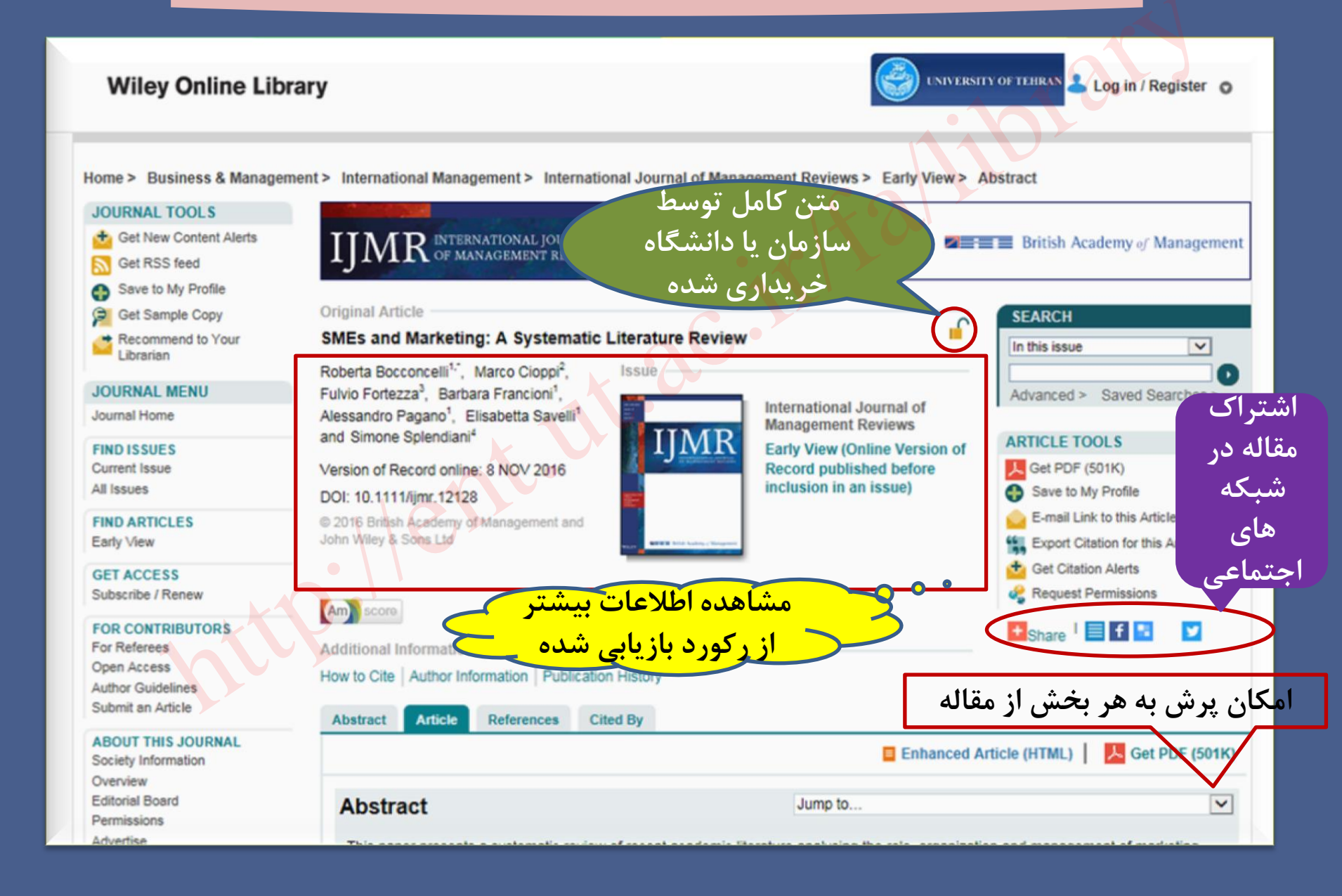

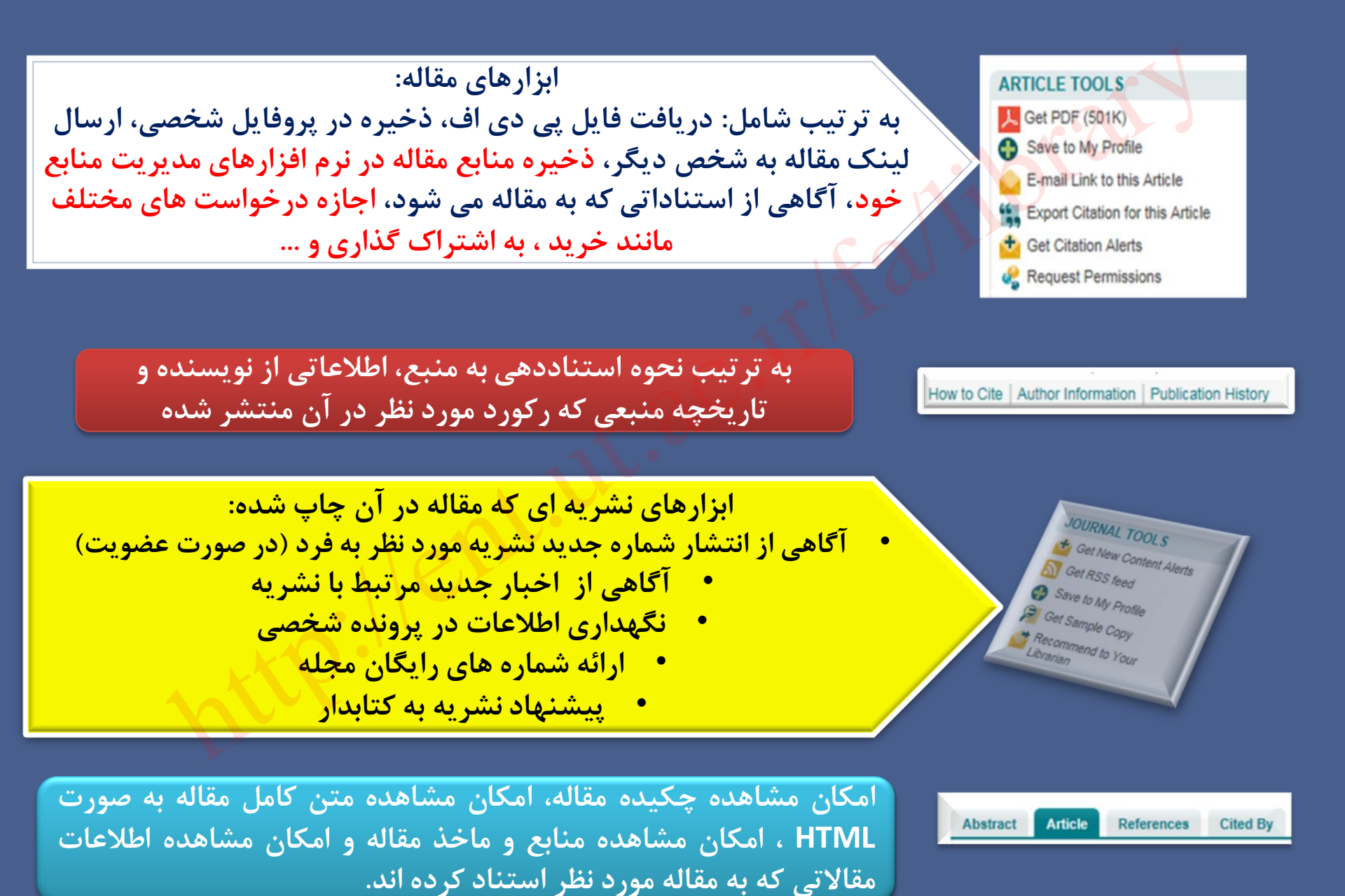

# نمونه ای از یک پروفایل شخصی در پایگاه اطلاعاتی وایلی

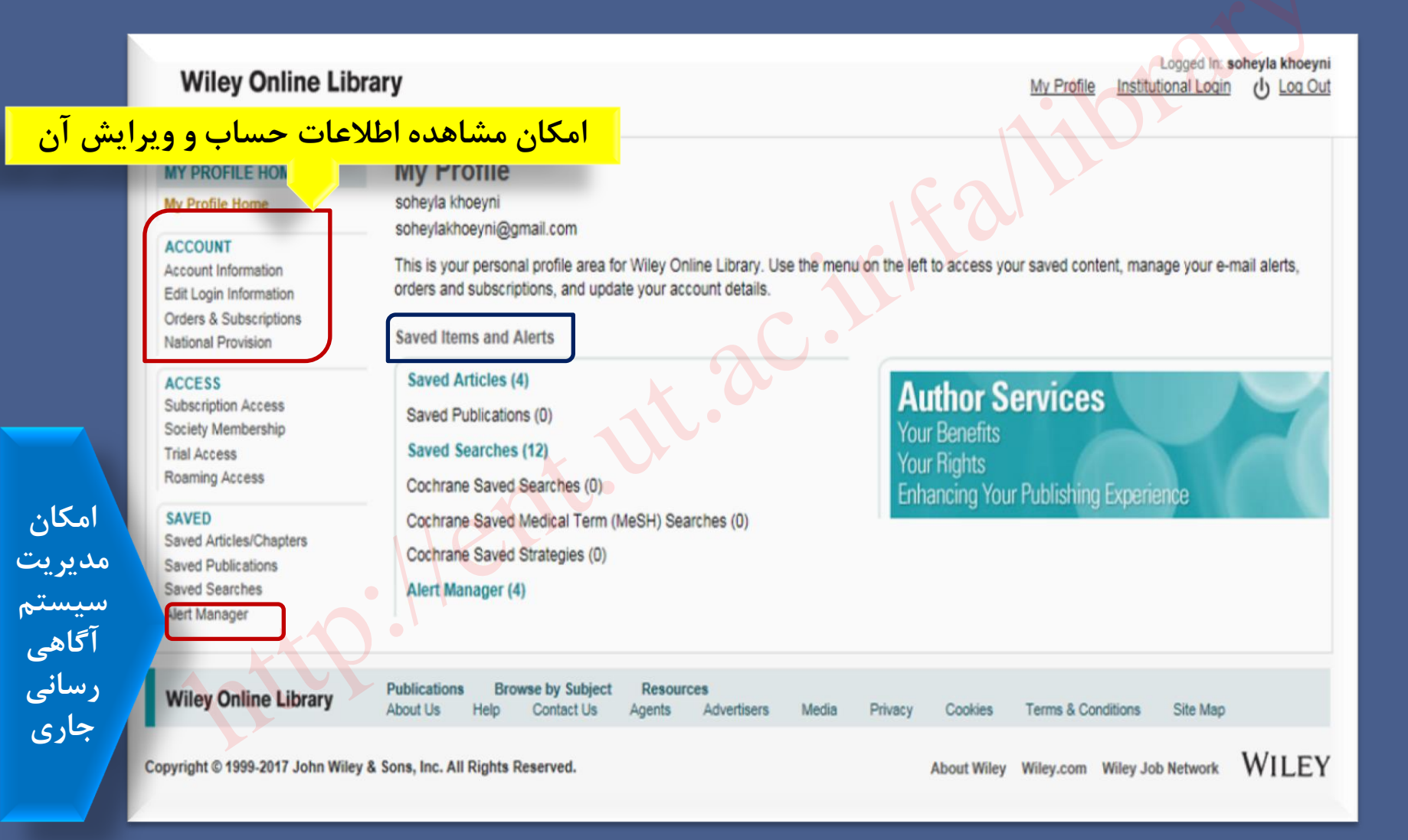

# نمونه ای از یک پروفایل شخصی در پایگاه اطلاعاتی وایلی (ادامه)

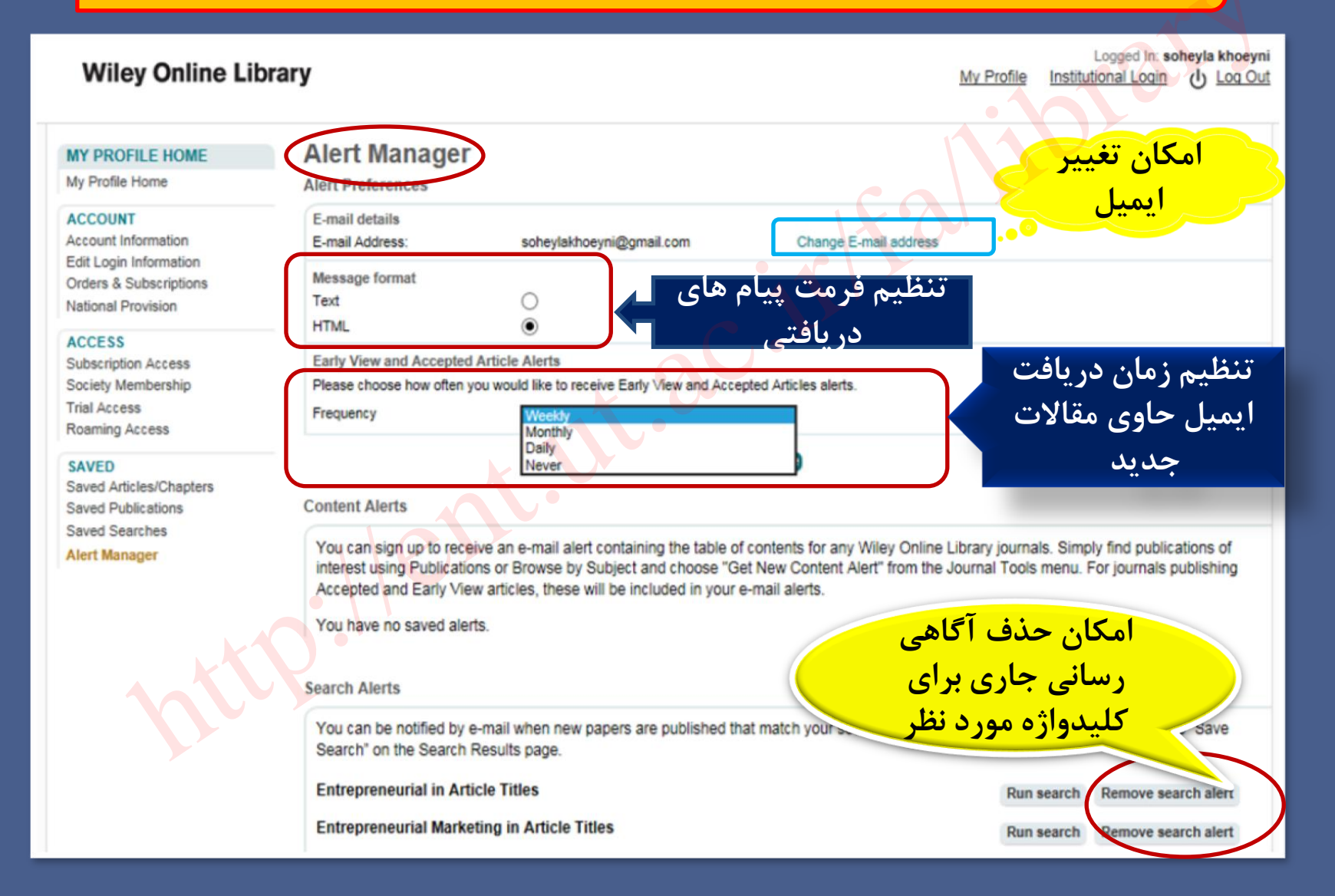

## نحوه ارسال مقاله به یکی از نشریات پایگاه اطلاعاتی وایلی

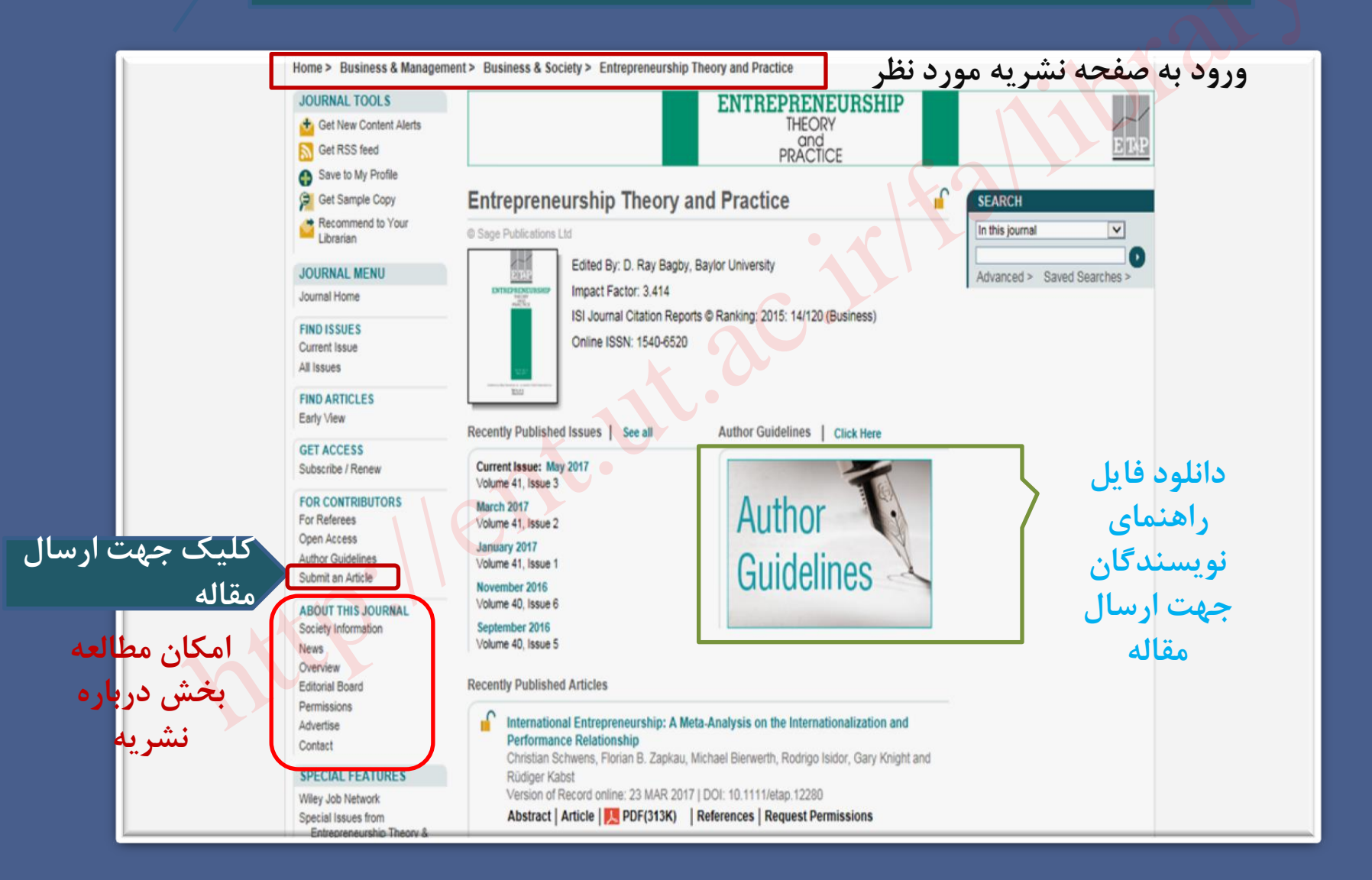

## نحوه ارسال مقاله به یکی از نشریات پایگاه اطلاعاتی وایلی (ادامه)

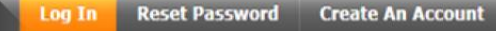

### A Please add this site to your pop-up blocker exception list

Blocking pop-ups on this site may prevent peer-review related e-mails from being sent. More information on disabling pop-up blockers

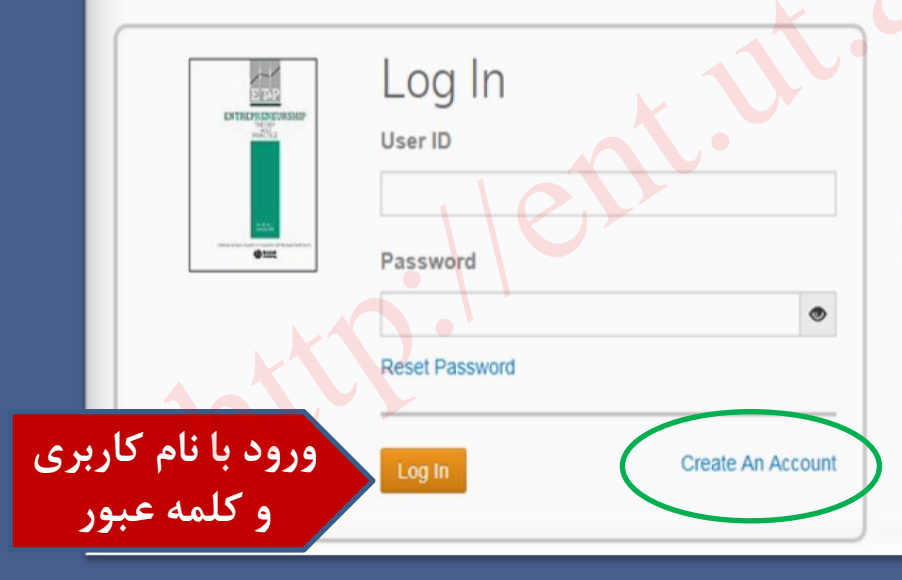

Welcome to the submission site for

## Entrepreneurship Theory and Practice

To begin, log in with your user ID and password.

If you are unsure about whether or not you have an account, or have forgotten your password, go to the Reset Password screen.

، نام در صورت نداشتن نام کاربری و کلمه عبور